## Instrukcja instalacji sterowników interfejsu USB w systemie Windows XP

1. W celu pobrania sterowników do interfejsu USB należy za pomocą przeglądarki internetowej wejść na stronę: <u>www.agcentrum.pl</u> następnie z menu *Strefa dla klientów* należy wybrać zakładkę *Oprogramowanie i instrukcje obsługi*.

UWAGA! Nie należy podłączać interfejsu do komputera dopóki nie zostaną pobrane i rozpakowane na dysku sterowniki.

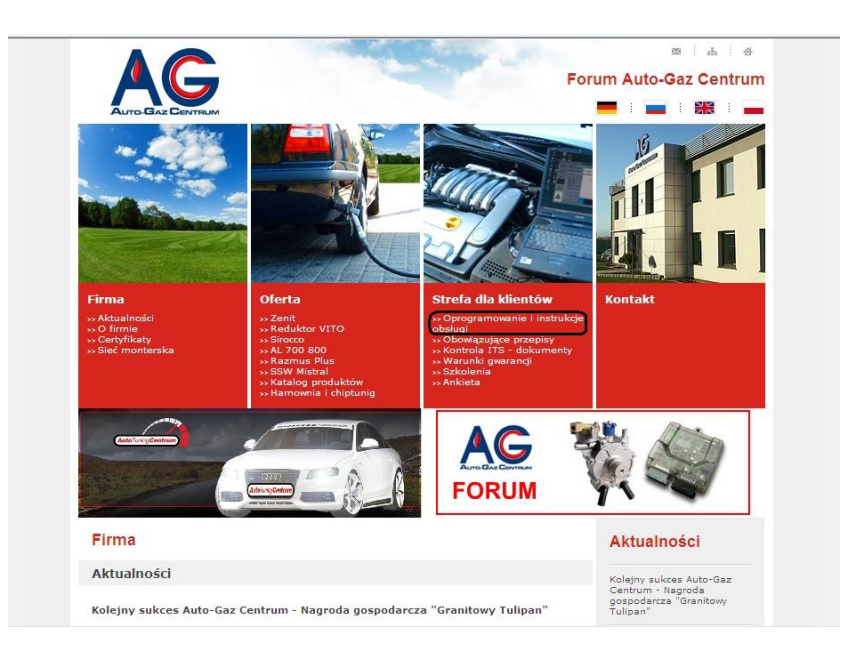

 Strona wymaga logowania, więc w odpowiednie pola należy wpisać: login: klient hasło: agc a następnie kliknąć Loguj

| klient | LOGIN: |  |
|--------|--------|--|
| •••    | HASLO: |  |
|        | LOGUJ  |  |

3. Należy znaleźć i kliknąć lewy klawiszem myszy na: Sterowniki do interfejsu Zenit USB

| ZENIT                                                                                     |
|-------------------------------------------------------------------------------------------|
| -Zenit 1Z-2009 1 12 05 (IT. EN. PL. RU, TR. TAL ES) - nainowsze oprogramowanie do systemu |
| Zenit z dnia 05.05.2009                                                                   |
| JZ_2009_1.12.05_100331.exe                                                                |
| -Zenit 1.12.05 - opis ostatnich zmian w programie                                         |
| info 1.12.05.pdf                                                                          |
| -Zenit JZ-2005 ver. 1.10.16 - oprogramowanie do systemu Zenit z dnia 04.03.2008           |
| JZ_2005_1.10.16_080304.exe                                                                |
| -Zenit - instrukcja obsługi programu JZ-2005 ver. 1.10.16                                 |
| JZ_2005_1.10.16_instrukcja_obslugi.pdf                                                    |
| -Zenit 1.10.16 - opis ostatnich zmian w programie                                         |
| info 1.10.16.pdf                                                                          |
| -Sterowniki do interfejsu Zenit USB (Win9x, 2000, XP, Vista)                              |
| interfejs Zenit USB.rar                                                                   |
|                                                                                           |
|                                                                                           |
| Strona główna Polityka prywatności Mapa strony Kontakt LOGOUT                             |

4. Po pojawieniu się okna Pobieranie pliku należy użyć przycisku Zapisz

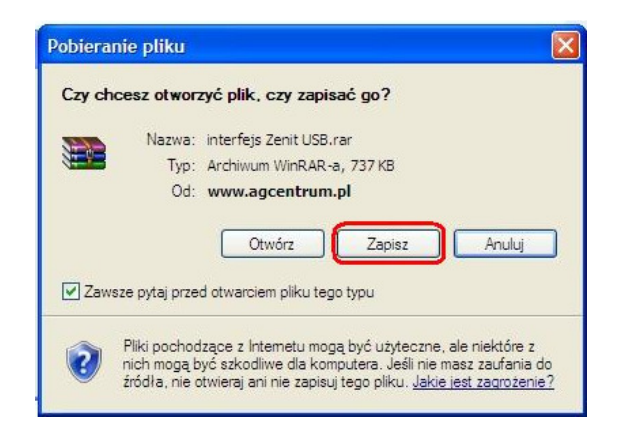

5. Wybieramy lokalizację do zapisu pliku ze sterownikami (tym przypadku plik zostanie zapisany na pulpicie następnie klikamy przycisk *Zapisz* 

| Zapisywanie ja                                        | ko                                                            |                         |   |     | ? 🛛    |
|-------------------------------------------------------|---------------------------------------------------------------|-------------------------|---|-----|--------|
| Zapisz w:                                             | 🕝 Pulpit                                                      |                         | ~ | GØD |        |
| Moje bieżące<br>dokumenty<br>Pulpit<br>Moje dokumenty | Moje dokumer<br>Moje miejsca s<br>Gaz<br>Tuning<br>Susb zenit | ty<br>leclowe           |   |     |        |
| Mój komputer                                          | Nazwa pliku:                                                  | interfejs Zenit USB rar |   | ×   | Zapisz |
| Moje miejsca                                          | Zapisz jako typ:                                              | Archiwum WinRAR-a       |   | ~   | Anuluj |

6. Po zakończeniu pobierania plik powinien zostać zapisany w wybranej wcześniej lokalizacji

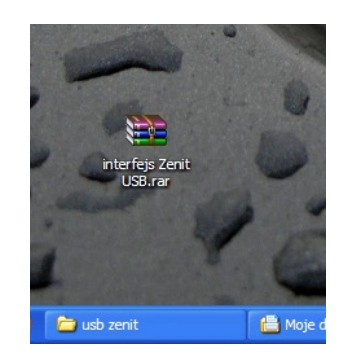

## UWAGA! W celu rozpakowania pliku wymagany jest program WinRar

7. Należy najechać wskaźnikiem na plik i klikając prawym klawiszem myszy z menu wybrać opcję *Wypakuj pliki...* 

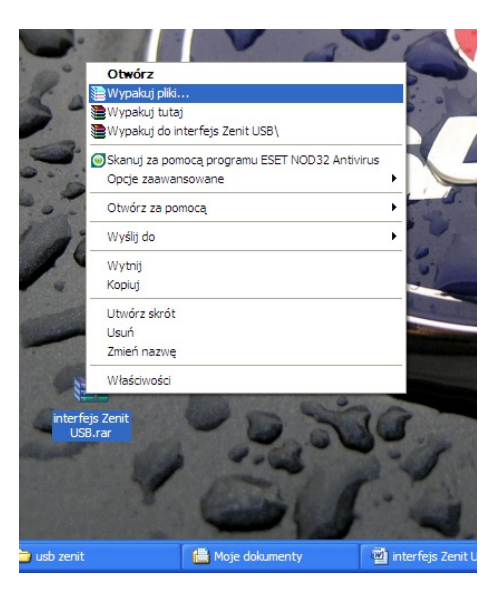

8. W nowo otwartym oknie klikamy przycisk OK

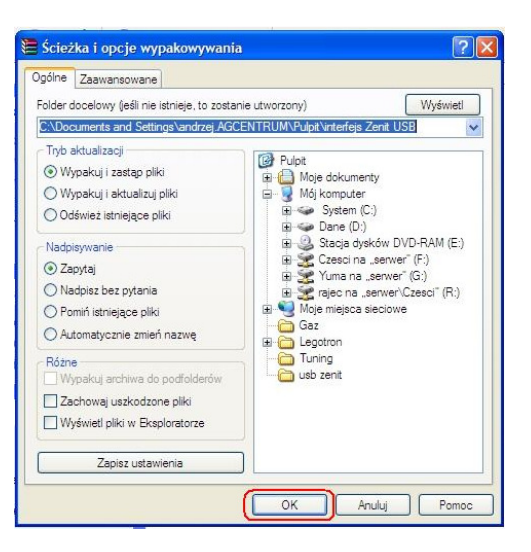

9. W lokalizacji w której zapisaliśmy wcześniej plik ze sterownikami pojawi się folder *interfejs Zenit USB* 

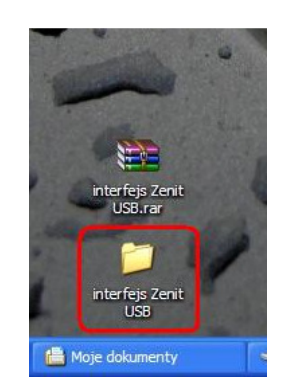

# Teraz podłączamy interfejs do wolnego portu USB

Instalacja składa interfejsu się z dwóch kroków: Instalacja składnika USB Serial Converter oraz Instalacja składnika USB Serial Port

## Instalacja składnika USB Serial Converter

10. Powinno się pojawić nowe okno w którym należy zaznaczyć opcję **Zainstaluj z listy lub** określonej lokalizacji a następnie kliknąć **Dalej** 

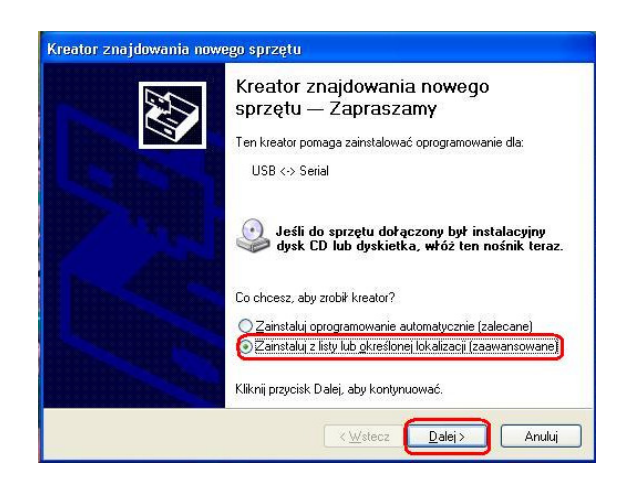

11. W następnym oknie ustawiamy wszystkie opcje zgodnie z poniższym obrazkiem i klikamy *Przeglądaj.* Wyszukujemy folder *interfejs Zenit USB*, klikamy na niego i wybieramy *OK* a następnie *Dalej* 

| Wybierz opcje wyszukiwania i instala                                                                   | icji.                                           |                                      |                            |
|----------------------------------------------------------------------------------------------------|-------------------------------------------------|--------------------------------------|----------------------------|
| Wyszukaj najlepszy sterownik w tyc                                                                     | h lokalizacjach                                 |                                      | 1                          |
| Użyj pól wyboru poniżej, aby ogranic<br>które obejmuje ścieżki lokalne i nośn<br>znaleziony sterownik. | zyć lub rozszerzyć za<br>iki wymienne. Zainst   | ikres wyszukiwar<br>alowany zostanie | nia domyślneg<br>najlepszy |
| Przeszukaj nośniki wymienne                                                                            | (dyskietka, dysk CD                             | ROM)                                 |                            |
| Uwzględnij te lokalizacje w w                                                                          | yszukiwaniu:                                    |                                      |                            |
| C:\Documents and Settings\                                                                             | Administrator\Pulpit\i                          | nte 💌 Prze                           | glądaj                     |
| Nie wyszukuj, wybiorę sterownik do                                                                     | zainstalowania                                  |                                      |                            |
| Wybierz tę opcję, aby wybrać sterow<br>gwarantuje, że wybrany sterownik be                             | nik urządzenia z listy<br>ądzie najbardziej odp | . System Window<br>owiedni dla dane  | vs nie<br>go sprzętu.      |
|                                                                                                    |                                                 |                                      |                            |
|                                                                                                    |                                                 |                                      |                            |

12. Po prawidłowo przeprowadzonej instalacji powinno wyskoczyć poniższe okno. Aby zakończyć należy kliknąć *Zakończ* 

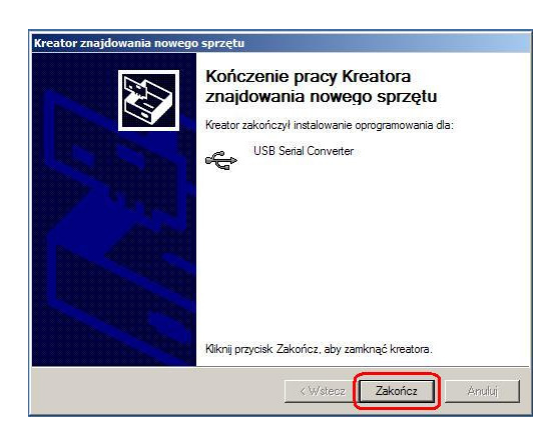

#### Instalacja składnika USB Serial Port

13. Po zamknięciu poprzedniego okna powinno pojawić się następne

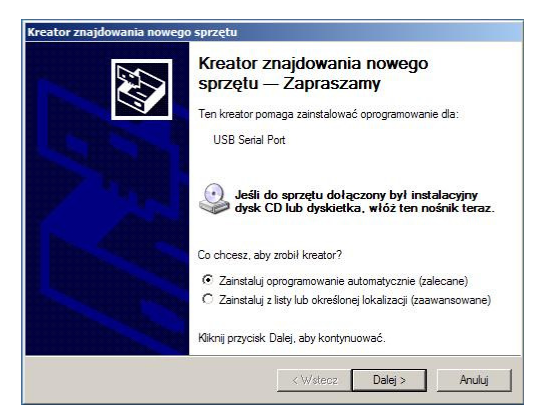

14. Prawidłowa instalacja interfejsu powinna zakończyć się poniższym komunikatem w prawym dolnym rogu ekranu.

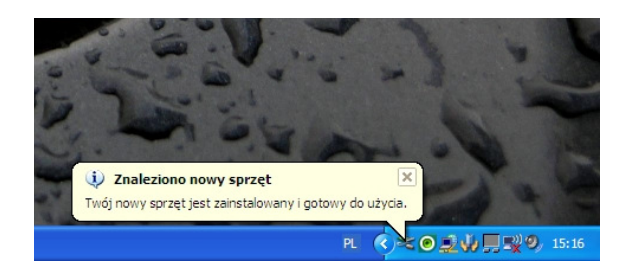

15. Następnie z menu Start uruchamiamy Panel sterowania

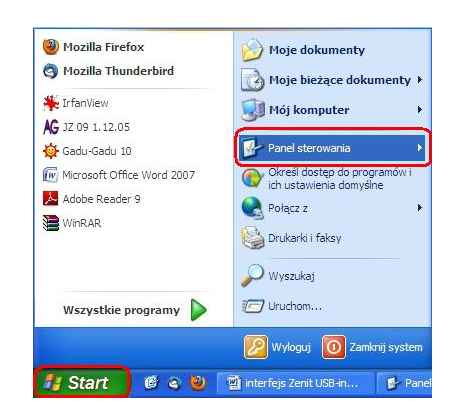

16. W oknie Panel sterownia klikamy na ikonę System

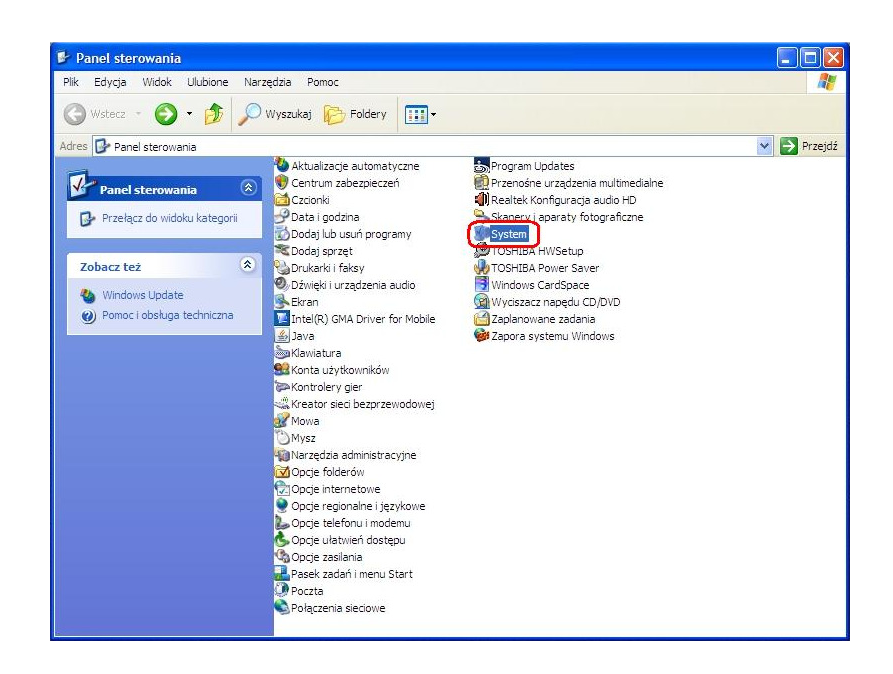

17. W oknie Właściwości Systemu wybieramy zakładkę Sprzęt i klikamy Menedżer urządzeń

| Przywrac   | anie systemu                                  | Aktuali                         | e ojo outomoty s                    | rne                      | Zdalny  |
|------------|-----------------------------------------------|---------------------------------|-------------------------------------|--------------------------|---------|
| Ogólne     | Nazwa ko                                      | omputera                        | Sprzęt                              | Zaawa                    | ansowan |
|            |                                               |                                 |                                     |                          |         |
| Menedze    | r urządzen                                    | المردينة والمراقع               |                                     |                          |         |
| S.         | zainstalowane v                               | azen wyswietia<br>w komputerze  | a wszystkie urzi<br>. Możesz użyć I | ądzenia spr<br>Menedżera | zętowe  |
| -0         | urządzeń, aby z                               | mienić właści                   | iwości każdego                      | urządzenia               | 3.      |
|            |                                               |                                 | Mened                               | żer urządze              | n       |
|            |                                               |                                 | <u> </u>                            |                          | _       |
| Sterownil  | ci                                            |                                 |                                     |                          |         |
| mary       | Podpisywanie s                                | terowników za                   | apewnia, że zai                     | nstalowane               | •       |
|            | sterowniki są zg<br>Update pozwali            | godne z syster<br>a skonfigurow | nem Windows.<br>ać sposób, w iz     | Usługa Wi<br>aki system  | ndows   |
|            | Windows ma si                                 | ę z nią łączyć                  | w celu uzyska                       | nia sterown              | ików.   |
|            | Podpisywanie                                  | sterowników                     | Windo                               | ws Update                |         |
|            |                                               |                                 |                                     |                          |         |
|            |                                               |                                 |                                     |                          |         |
| Profile sp | rzętu                                         |                                 |                                     |                          |         |
| Profile sp | rzętu<br>Dzięki profilom :                    | sprzętu możes                   | z instalować or                     | az przecho               | wywać   |
| Profile sp | rzętu<br>Dzięki profilom :<br>różne konfigura | sprzętu możes<br>cje sprzętu.   | sz instalować or                    | az przecho               | wywać   |
| Profile sp | rzętu<br>Dzięki profilom :<br>różne konfigura | sprzętu możes<br>cje sprzętu.   | z instalować or                     | az przecho               | wywać   |

18. Jeżeli sterowniki do interfejsu zostały zainstalowane poprawnie to w oknie *Menedżer urządzeń* powinny być widoczne dwa nowe urządzenia: *USB Serial Converter* oraz *USB Serial Port* 

| Menedżer urządzeń                                             |   |
|---------------------------------------------------------------|---|
| Nik Akcja Widok Pomoc                                         |   |
| II 🚑 😫 II 🧏                                                   |   |
| 🗄 🖨 Kontrolery uniwersalnej magistrali szeregowej             | 2 |
|                                                               |   |
| - 🖨 Główny koncentrator USB                                   |   |
| 🚽 🚔 Główny koncentrator USB                                   |   |
| - 🕰 Główny koncentrator USB                                   |   |
| - 🕰 Główny koncentrator USB                                   |   |
| 🕰 Główny koncentrator USB                                     |   |
| Główny koncentrator USB                                       |   |
| 🕰 Główny koncentrator USB                                     |   |
| 🕰 Intel(R) ICH9 Family USB Universal Host Controller - 2934   |   |
| 🛶 🕰 Intel(R) ICH9 Family USB Universal Host Controller - 2935 |   |
| 🛁 Intel(R) ICH9 Family USB Universal Host Controller - 2936   |   |
| 🛱 Intel(R) ICH9 Family USB Universal Host Controller - 2937   |   |
| Intel(R) ICH9 Family USB Universal Host Controller - 2938     |   |
| 🕰 Intel(R) ICH9 Family USB Universal Host Controller - 2939   |   |
| Intel(R) ICH9 Family USB2 Enhanced Host Controller - 293A     |   |
| Intel(R) ICH9 Family USB2 Enhanced Host Controller - 293C     |   |
| Lirządzenie kompozytowe USB                                   |   |
| USB Serial Converter                                          |   |
| + Modemy                                                      |   |
| H- Monitory                                                   |   |
| H Mysz i inne urządzenia wskazujące                           | - |
| E Porty (COM ILPT)                                            |   |
| USB Serial Port (COM4)                                        |   |
| + Procesory                                                   |   |
|                                                               |   |
|                                                               |   |

*19.* Następnie sprawdzamy numer portu jaki widnieje przy *USB Serial Port* (w tym przypadku COM4)

| 🚇 Menedżer urządzeń                                                                                                    |  |
|----------------------------------------------------------------------------------------------------|--|
| Plik Akcja Widok Pomoc                                                                                                    |  |
|                                                                                                    |  |
| - ANDRZEJ                                                                                                    |  |
| 🕑 🐙 Baterie                                                                                                    |  |
| 🛨 🎬 Jungo                                                                                                    |  |
| 🕀 😼 Karty graficzne                                                                                                    |  |
| E B Karty sieciowe                                                                                                    |  |
| E Klawiatury                                                                                                    |  |
| 🖅 🧕 Komputer                                                                                                    |  |
| Hontrolery dźwięku, wideo i gier                                                                                                    |  |
| E Gontrolery IDE ATA/ATAPI                                                                                                    |  |
| H et Kontrolery uniwersalnej magistrali szeregowej                                                                                                    |  |
| ± Modemy                                                                                                    |  |
| + S Monitory                                                                                                    |  |
| + () Mysz i inne urządzenia wskazujące                                                                                                    |  |
| E S Porty (COMILPT)                                                                                                    |  |
| USB Senai Port (COM4)                                                                                                    |  |
| The state should be                                                                                                    |  |
| Stacje dyskow ON DVD                                                                                                    |  |
| E Stacje dyskow concomption                                                                                                    |  |
|                                                                                                    |  |
| Image of a content of the test of the test of the test of the test of the test of the test of the test of test of |  |
| El. 3 orządzenia systemowe                                                                                                    |  |

UWAGA! Jeśli numer portu znajduje się w zakresie 1-9 możemy zacząć korzystnie z interfejsu ustawiając odpowiedni port w programie. W przeciwnym wypadku należy przejść do następnego punktu.

20. Dwukrotne kliknięcie na **USB Serial Port** otworzy okno **Właściwości** gdzie należy wybrać zakładkę **Ustawienia portu** a następnie kliknąć **Zaawansowane** 

| ólne Ustawienia portu Ster | ownik Szczegóły     |              |
|----------------------------|---------------------|--------------|
| Liczba bitów na            | sekundę: 9600       | ~            |
| B                          | ty danych: 8        | ~            |
| F                          | arzystość: Brak     | ~            |
|                            | Bity stopu: 1       | ~            |
| Sterowanie pr              | zepływem: Brak      | ~            |
| (                          | Zaawansowane) Przyw | róć domyślne |

21. W otwartym oknie rozwijamy listę *Numer portu COM* i wybieramy z niej COM o numerze miedzy 1 a 9 (jeśli to możliwe taki który nie jest w użyciu) i zatwierdzamy *OK.* 

| wansowane ustawienia                                  | dla: COM4                                  |                                         | ?      |
|-------------------------------------------------------|--------------------------------------------|-----------------------------------------|--------|
| Numer portu COM:                                      | COM4                                       |                                         | ок     |
| Nielkość transferów USB<br>Jstaw mniejsza wartość dby | COM1<br>COM2 (w użyciu)<br>COM3 (w użyciu) | A                                       | nuluj  |
| Jstaw wiekszą wartość apy :                           | COM4<br>COM5 (w użyciu)<br>COM6 (w użyciu) | Dor                                     | nyślne |
| Odbioru (Bajty):                                      | COM7 (w użyciu)<br>COM8 (w użyciu)         |                                         |        |
| īransmisji (Bajty):                                   | COM10<br>COM11                             |                                         |        |
| Dpcje BM                                              | COM12<br>COM13<br>COM14                    | Opcje                                   |        |
| Jstaw mniejszą wartość aby                            | COM15<br>COM16                             | Serial Enumerator                       |        |
| zas opóźnienia (msek):                                | COM17<br>COM18                             | Drukarka szeregowa                      | C      |
| imeer tu                                              | COM20<br>COM21                             | Anuluj jeżeli wyłączanie zasilania      | E      |
| meoury                                                | COM22<br>COM23                             | Zdażenie przy nieoczekiwanym odłączeniu |        |
| Minimalny Timeout odczytu (                           | COM24<br>COM25                             | Ustaw RTS przy wyjściu                  |        |
| Minimalny Timeout zapisu (m                           | COM26<br>COM27<br>COM28                    | Zablokuj kontrole modemu przy starcie   | L      |
|                                                       | COM29                                      | ~                                       |        |

22. Zamykamy wszystkie okna i możemy rozpocząć korzystanie z interfejsu po uprzednim ustawieniu odpowiedniego portu w programie. Jeżeli nie jesteśmy w stanie uzyskać połączenia z centralą należy spróbować zmienić numer portu na inny. W tym celu należy powtórzyć operacje z punktów 15 – 21.